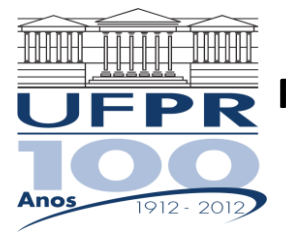

Universidade Federal do Paraná Pró-Reitoria de Pesquisa e Pós-Graduação Programa de Pós-Graduação em Ciências Farmacêuticas

## COMO CONSTRUIR O CURRÍCULO LATTES

PROGRAMA DE PÓS-GRADUAÇÃO EM CIÊNCIAS FARMACÊUTICAS UNIVERSIDADE FEDERAL DO PARANÁ

CURITIBA, PARANÁ

Passo 1: acesse o site: <u>http://lattes.cnpq.br/</u>. Aparecerá a página abaixo:

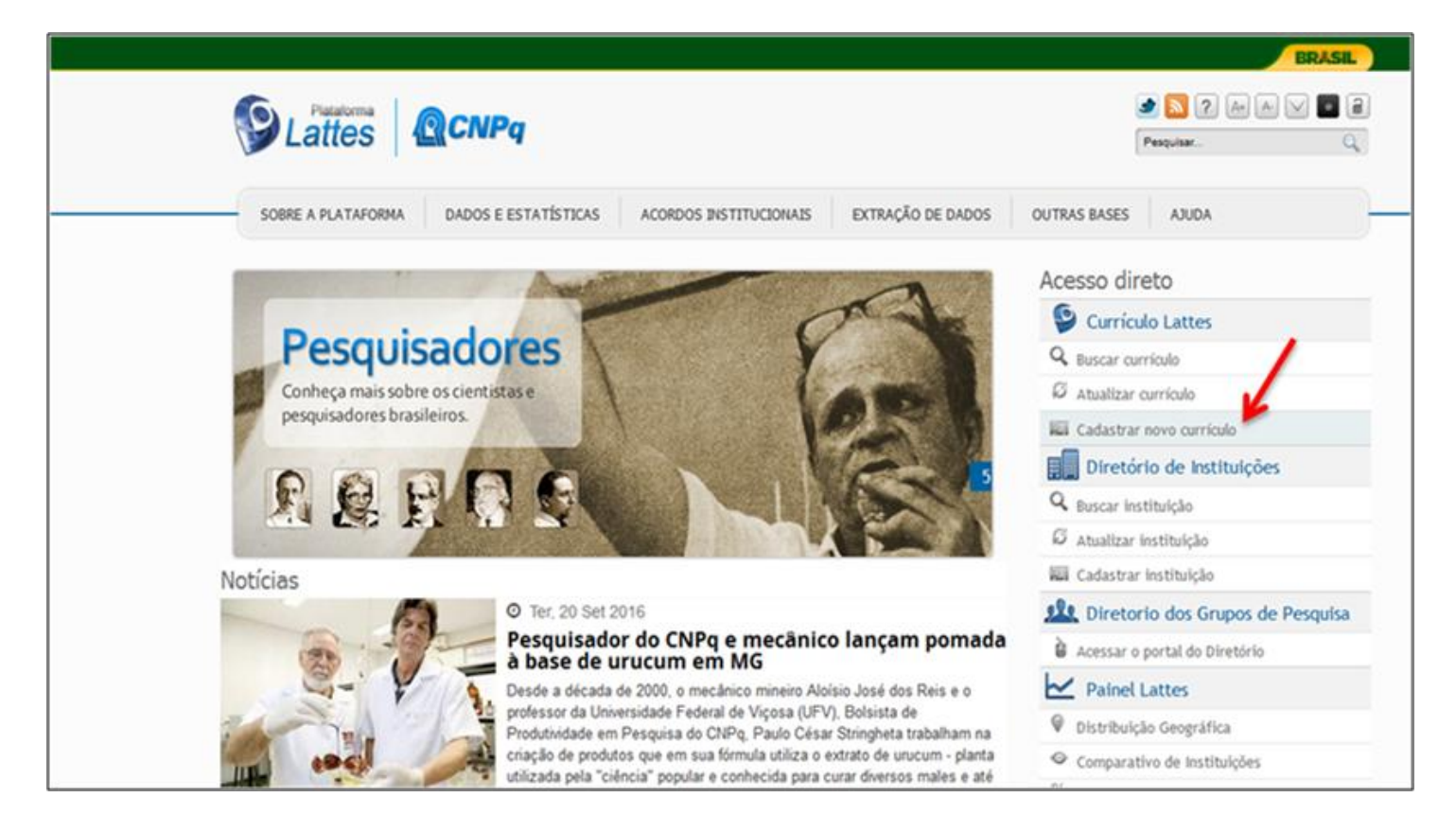

Passo 2: clique em "Cadastrar novo currículo", apontado pela seta vermelha na imagem acima;

 Passo 3: Preencher todos os campos da figura abaixo e após completar preenchimento clique no ícone *próxima*;

| ( ) 🕼   https://wwws.cnpq.br/cvlattesweb/pkg_cv_estr.inicio                                                                                                    | C Q Pesquisar                                                                                                    | ☆ 自 ♥ ♣ 佘                             |
|----------------------------------------------------------------------------------------------------|----------------------------------------------------------------------------------------------------|---------------------------------------|
| Carterio Nooral de Deservolvimento<br>Centritos e Tecnologo                                                                                                    | Currículo Lattes                                                                                                    | A+ A<br>Português   English   Español |
| Cadastrar-se no Cu<br>Cadastrar-se no Cu<br>Leia as condições do Termo de<br>abaixo e siga os passos para o<br>País de Nacionalidade<br>E-mai<br>Digte aqui seu e-mail<br>Cie uma senha para acessar o sist<br>Senha<br>Cie uma senha para acessar o sist<br>Se você esqueceu a senha, cligo | riculo Lattes Informação pessoal Endereço e contato Formação acadêmica Atuação profissi<br>riculo Lattes Informação pessoal Endereço e contato Formação acadêmica Atuação profissi<br>rrículo Lattes<br>adesão e compromisso do sistema de curriculo da Pl<br>mpletar o seu cadastro<br>Confirme o e-mail<br>Digite seu e-mail novamente para confirmação dos dados<br>ema Lattes Digite sua senha novamente para confirmação dos dados | Iataforma Lattes. Indua a informação  |
| × Cancelar                                                                                                    | KF5j<br>Digite os caracteres que você vê<br>nesta imagem                                                                                                    | Próxima                               |

- Passo 4: Ao clicar em próxima, aparecerá a aba "Informação pessoal"
  - Adicione uma foto, clicando no ícone imagem (seta vermelha). A inserção da foto é obrigatória.
  - Preencha todos os campos, exceto o número do passaporte, data de validade, data de emissão e país emissor. Tenha em mãos seu CPF e RG.
  - Preencha os campos com os dados que constam nesses documentos. Em seguida clique no ícone *próxima*.

| ( Intps://wwws.cnpq.br/cvlattesweb/pkg_cv_estr | .inicio#                                     |                                           |                                           |                                         | C Q Pesquis                            | ar                 |                                              | ☆│自 |
|------------------------------------------------|----------------------------------------------|-------------------------------------------|-------------------------------------------|-----------------------------------------|----------------------------------------|--------------------|----------------------------------------------|-----|
| Científico e Tecnológico                       |                                              |                                           |                                           |                                         |                                        |                    |                                              |     |
| Cadastre                                       | -se no Currículo Lattes                      | Informação pessoal                        | Endereço e cor                            | ntato Formação aca                      | dêmica Atuação p                       | rofissional        | Área de atuação                              |     |
| Informação                                     | pessoal                                      |                                           |                                           |                                         |                                        |                    |                                              |     |
| Informe os dados e                             | xatamente como foram r                       | egistrados junto à Rec                    | eita Federal do Brasi                     | 1                                       |                                        |                    |                                              |     |
|                                                | Primeiro nome<br>Informe seu primeiro nome   | e ex:"José"                               |                                           | Sobren<br>Informe ser                   | OME<br>u sobrenome completo ex:"I      | Pereira da Silva A | .quino"                                      |     |
|                                                | Data de nascime<br>Informe sua data de nasci | mento                                     | País de nascim<br>Selecione seu país de n | iento 🔒<br>iascimento                   | Sexo a<br>Selecione o seu sexo         |                    | Cor ou Raça ? 🔒                              |     |
|                                                | ddmmaaaa                                     |                                           | Brasil                                    | · ·                                     |                                        |                    |                                              | •   |
| Número do CP<br>Informe seu CPF (aper          | F 🔒<br>nas os números)                       | Número de iden<br>Informe o número de ser | ntidade 🔒<br>u documento                  | Orgão emissor<br>Informe o órgão emisso | n n n n n n n n n n n n n n n n n n n  | UF 🔒<br>Unidade    | Data de emissão<br>Informe a data de emissão | 8   |
|                                                |                                              |                                           |                                           |                                         |                                        |                    | ddmmaaaa                                     |     |
| Número do pas<br>Informe nº do seu pass        | ssaporte 🔒                                   | Data de validade                          | e 🖬<br>ide do passaporte                  | Data de emissã                          | 0 🛍<br>são do passaporte               | País emiss         | or 🔒                                         |     |
|                                                |                                              | ddmmaaaa                                  |                                           | ddmmaaaa                                |                                        | Brasil             |                                              | -   |
| Primeiro nome<br>Informe o primeiro non        | do pai 🔒<br>ne do seu pai                    |                                           |                                           | Sobrenome do                            | pai (nome de far<br>ompleto do seu pai | nília) 🔒           |                                              |     |
|                                                |                                              |                                           |                                           |                                         |                                        |                    |                                              |     |
| Primeiro nome<br>Informe o primeiro non        | da mãe 🔒<br>ne da sua mãe                    |                                           |                                           | Sobrenome da                            | mãe (nome de fa<br>ompleto da sua mãe  | amília) 🔒          |                                              |     |
| × Cancelar                                     |                                              |                                           |                                           |                                         |                                        |                    | Próxi                                        | ma  |

Passo 5: Preencha todos os campos da aba "Endereço e contato", exceto a instituição. Selecione o endereço Residencial, como mostrado na imagem abaixo. Após o término, clique no ícone próxima.

| :npq.br/cvlattesweb/pkg_cv_estr.inicio#                                                             |                                          | C                                             | Q. Pesquisar                         | ☆ 自              |
|----------------------------------------------------------------------------------------------------|------------------------------------------|-----------------------------------------------|--------------------------------------|------------------|
| Carseto Nacional de Deservolvimento<br>Carseto Nacional de Deservolvimento<br>Carseto Tecnológico   | Curricu                                  | ulo Lattes                                    |                                      | ( <u>A</u> +) (A |
| Cadastre-se no Currículo Lattes                                                                     | Informação pessoal Endereço e conta      | to Formação acadêmica                         | Atuação profissional Área de atuação |                  |
| Endereço<br>Residencial Profissional<br>Instituição<br>Clique no ícone para pesquisar a instituição |                                          |                                               |                                      |                  |
| País 🔒<br>Selecione o país do endereço<br>Selecione o país                                          | CEP &<br>Não sei meu CEP                 | Endereço 🔒<br>Informe o endereço para contato |                                      |                  |
| Bairro 🔒<br>Informe o bairro do endereço                                                            | Cidade 🔒<br>Informe a cidade do endereço |                                               | Estado/Província/Departamento        |                  |
| Telefone 🔒<br>Informe o DDD e o número do telefone fixo                                             |                                          | Celular 🛍<br>Informe o DDD e o número do te   | lefone celular                       |                  |
| Cancelar                                                                                            |                                          |                                               | Anterior 🕒                           | Próxima          |

- **\*** Passo 6: Preencher os campos da aba Formação Acadêmica.
  - Caso o curso de graduação não tenha trabalho de conclusão de curso, torna-se desnecessário o preenchimento dos campos "Título da Monografia" e "Nome completo do orientador". Após o término, clique no ícone *próxima*.

|                                                                     |                    |                         | <u>_</u>            | - X                  |
|---------------------------------------------------------------------|--------------------|-------------------------|---------------------|----------------------|
| Cadastre-se no Currículo Lattes Informação pessoal                  | Endereço e contato | Formação acadêmica      | Atuação profissiona | al Área de atuação   |
| Formação acadêmica                                                  |                    |                         |                     |                      |
| Formação acadêmica concluída                                        |                    |                         |                     |                      |
| Instituição (nome da Instituição)<br>Universidade Federal do Paraná |                    | P                       | Início (ano)        | Conclusão (ano)      |
| Curso                                                               | Cor                | n Bolsa?<br>⊙ Sim ⊙ Não | Agência financia    | dora                 |
| Título da Monografia                                                | Nor                | me completo do o        | prientador          |                      |
| Formação acadêmica em andamento                                     | l                  |                         |                     | )<br>                |
| Instituição (nome da Instituição)                                   |                    |                         |                     | Início (ano)         |
| × Cancelar                                                          |                    |                         |                     | 🗲 Anterior 📑 Próxima |

Passo 7: Na aba Atuação Profissional, se clicar em "não", pode ir para próxima página, clicando no ícone *próxima*. Se clicar em "sim", deverá que preencher os campos exigidos.

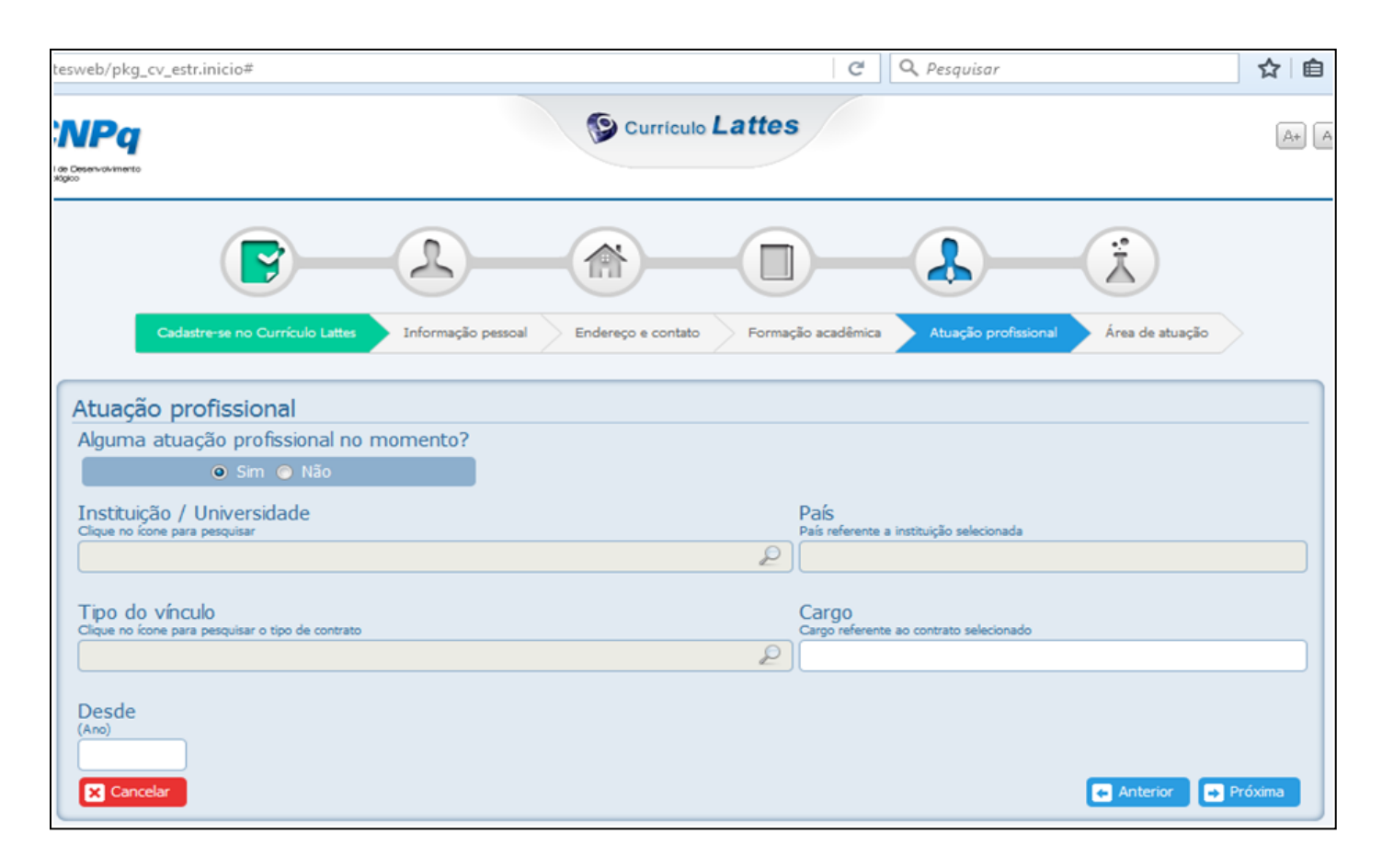

Passo 8: Na aba Área de atuação, clique na lupa para seleção da área. No campo "habilidades linguísticas", preencha os campos abaixo. Após o término, clique no ícone *próxima*.

| NPq<br>e Deservolvimento<br>gico     |                                     | Curri               | culo <b>Lattes</b>          |                                    | A+      |
|--------------------------------------|-------------------------------------|---------------------|-----------------------------|------------------------------------|---------|
| (                                    |                                     |                     |                             | <b>b</b> — <b>(ì</b> )             |         |
| Cadastre-se                          | e no Currículo Lattes Informação pe | soal Endereço e cor | ntato Formação acadêmica At | uação profissional Área de atuação |         |
| Área de atuaçã<br>Habilidades linguí | ão                                  |                     |                             |                                    | 2       |
| idioma                               | compreende                          | lê                  | fala                        | escreve                            |         |
|                                      |                                     | •                   | •                           | •                                  | -       |
|                                      | •                                   | •                   | <b>•</b>                    | •                                  | -       |
|                                      | •                                   | •                   | •                           | •                                  | -       |
| X Cancelar                           |                                     |                     |                             | Anterior 🕞                         | Próxima |

 Passo 9: essa é a última etapa antes de enviar o currículo para o CNPq. Certifique se todas as informações estão corretas. Clique na afirmativa "Li e estou de acordo com a declaração acima" (seta vermelha) e clique no ícone Enviar ao CNPq.

| Currículo Lattes                                                                                                    | Enviar 🔒 🗛                 |
|----------------------------------------------------------------------------------------------------|----------------------------|
| ão Atuação Projetos Produções Patentes e Registros Inovação Educação e Popularização de C&T<br>Enviar curriculo                                                                                                    | Eventos Orientações        |
| Para enviar o currículo ao CNPq, siga as instruções:                                                                                                    |                            |
| Versão em <u>Português</u> / <u>Inglês</u>                                                                                                    |                            |
| <ol> <li>2. Leia o <u>termo de adesão e compromisso com a Plataforma Lattes</u></li> <li>3. Registre sua concordância com o termo de adesão</li> </ol>                                                                                                    |                            |
| Declaração<br>O solicitante declara formalmente que está de acordo com o <u>Termo de adesão e compromisso da Plataforma Lat</u><br>(declaração feita em observância aos artigos 297-299 do Código Penal Brasileiro)<br>I Li e estou de acordo com a declaração acima | <u>ttes</u>                |
| 4. Escolha o idioma principal do currículo: <a> </a> <li>Fortuguês</li> <li>Inglês</li> <li>Autorize a publicação também em inglês do currículo:</li>                                                                                                    |                            |
| S Autorizo a publicação da versão em inglês do meu currículo                                                                                                    |                            |
| 6. Certifique-se de que seus e-mails estão atualizados:<br>e-mail para contato                                                                                                    | -                          |
|                                                                                                    | CNPq 🗙 Cancelar            |
| ersão do Currículo Lattes é possível identificar os co-autores                                                                                                    | impletos publicados em pei |

## **CURRÍCULO FINALIZADO**

| 2   |           |          |         |        |                      |                    |               | 2.2               |       |        |          |     |
|-----|-----------|----------|---------|--------|----------------------|--------------------|---------------|-------------------|-------|--------|----------|-----|
|     |           |          |         |        | Curi                 | riculo <b>Latt</b> |               |                   |       |        |          |     |
|     |           |          |         |        |                      |                    |               |                   |       |        |          |     |
| ção | Atuação   | Proje    | tos Pro | luções | Patentes e Registros | Inovação           | Educação e Po | pularizaçilo de ( | 080 E | ventos | Orientaç | ões |
| -   | Enviar cu | urriculo |         |        |                      |                    |               |                   |       |        |          | N   |
|     |           |          |         |        |                      |                    |               |                   |       |        |          |     |
|     |           |          |         |        | O currículo foi      | enviado para       | publicação.   |                   |       |        |          |     |
|     |           |          |         |        |                      |                    | ОК            |                   |       |        |          |     |
|     |           |          |         |        |                      |                    |               |                   |       |        |          |     |

Passo 10: A publicação ocorrerá em 24 horas. Portanto, após esse período acesse novamente a plataforma Lattes (<u>http://lattes.cnpq.br/</u>) e confira a publicação, clicando em "Buscar Currículo".

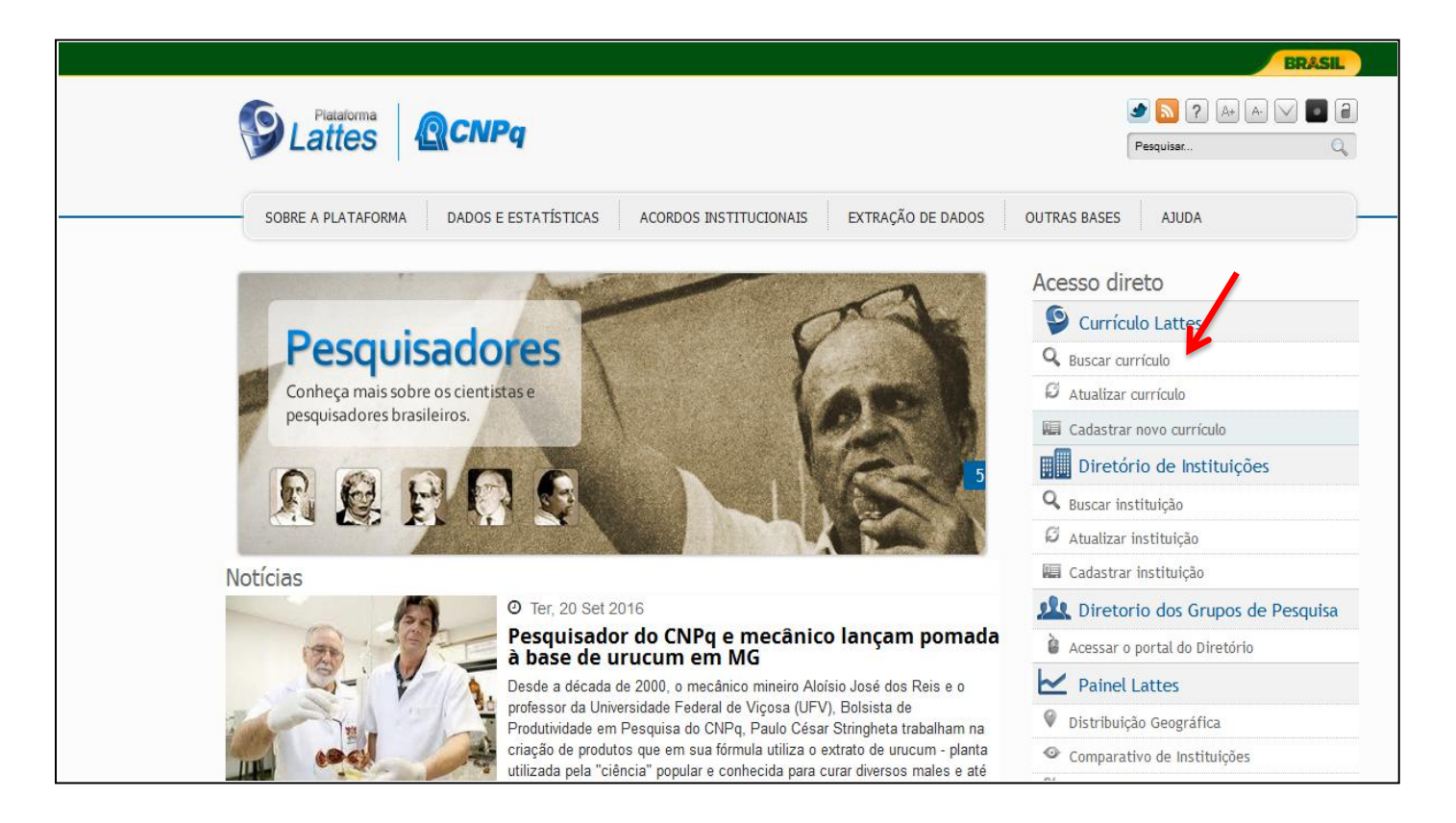

Passo 11: Para a busca do currículo, clique em "Nome" e preencha o campo com seu nome completo. Em seguida, escolha a base e clique no ícone buscar.

|                                                      | G                                         | Curriculo Lattes           | A A 🔹 💥 🤉              |
|------------------------------------------------------|-------------------------------------------|----------------------------|------------------------|
| Buscar Currículo Lattes (Bus                         | ca Simples)                               |                            | 🔍 Busca Avançada       |
| Buscar por:<br>Selecione o modo de busca V Nome Assu | into(Tibulo ou palavra chave da produção) |                            |                        |
| Nas bases                                            |                                           | Nacionalidade:             | País de nacionalidade: |
| Doutores 🗹 Demais pesquisadores (Mestre              | s, Graduados, Estudantes, Técnicos, etc.) | 🕅 Brasileira 🕅 Estrangeira | Todos                  |
| Tipo de fitro<br>Fitros Preferências                 |                                           |                            |                        |
| Bolsistas de Produtividade do CNPq                   | Outros Bolsistas do CNPq                  |                            |                        |
| Formação Acadêmica/Titulação                         | Nível do Curso de Pós-graduação on        | de é Docente               |                        |
| Atuação profissional                                 | Atividade de Orientação                   |                            |                        |
| Idioma                                               | 🛄 Áreas ou Setores da Produção em C8      | λ <b>Τ</b>                 |                        |
| Atividade Profissional (Instituição)                 | Presença no Diretório de Grupos de p      | pesquisa                   |                        |
|                                                      |                                           |                            | 🙁 Buscar               |

Passo 12: Verifique o seu currículo. A seta vermelha indica o *link* gerado para o seu currículo Lattes.

| Concepto Visional de Deservolvimento<br>Certifico e Teorológico                                                                   | Currículo Lattes                                                                                  | A+ A • XML ?                                                                           |
|----------------------------------------------------------------------------------------------------|---------------------------------------------------------------------------------------------------|----------------------------------------------------------------------------------------|
| Dados gerais   Formação   Atuação   Projetos   Produções   Ever                                                                   | ntos   Orientações   Bancas   +                                                                   |                                                                                        |
| Alberto da Siva     © Endereço para acessar este CV: http://lattes.cm     ☆ Útlima atualização do currículo em 27/09/2016         | pq.br/9920652228852091                                                                            |                                                                                        |
| Possui graduação em Farmácia pela Universidade<br>Clínica da Universidade Federal do Paraná, atua<br>Saúde, SP. (texto fictício). | e Federal do Paraná (2016). Foi aluno de Iniciaçã<br>Indo na área de doenças metabólicas. Atualme | ăo Científica no Laboratório de Bioquímica<br>ente, atua como farmacêutico no Hospital |
| Identificação                                                                                                    |                                                                                                   |                                                                                        |